# Elektronikus jelentkezés I. szintű és összevont I. és II. szintű képzésre

<u>(ePrihlas portál)</u>

Javasolt (támogatott) böngészők:

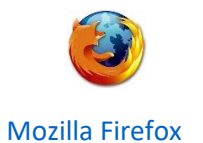

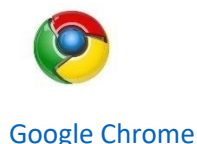

(Az Internet Explorer nem támogatott böngésző)

Ahhoz, hogy az elektronikus jelentkezési lap kitöltése jól működjön, szükséges a böngészőben engedélyezni az ún. felugró ablakokat.

Ha nem tudja, hogyan kell beállítani, kattintson a böngészője nevére (itt fenn).

Az elektronikus jelentkezési lap kitöltésére kétféle lehetőség közül lehet választani:

- Azok a jelentkezők, akik jelenleg aktív hallgatói a Selye János Egyetemnek, a jelentkezést egyenesen az AIS2 rendszeren keresztül adhatják be (VSPK060 Elektronické prihlášky/Jelentkező jelentkezési lapjai)
- B) Azok az érdeklődők, akik jelenleg nem aktív hallgatói a Selye János Egyetemnek, az egyetem honlapján keresztül <u>www.ujs.sk</u> az E-JELENTKEZÉS felületre kattintva, vagy egyenesen az egyetem elektronikus jelentkezési portálján keresztül <u>https://e-prihlaska.ujs.sk</u> tudnak elektronikus jelentkezési lapot beadni.

Az ePrihlas portálon keresztül az elektronikus jelentkezés 3 lépésből áll:

- 1. tanulmányi program kikeresése/kiválasztása,
- 2. jelentkezési lap kitöltése,
- 3. jelentkezési lap nyomtatása és beküldése (hasonlóan, mint bármely e-shopban)

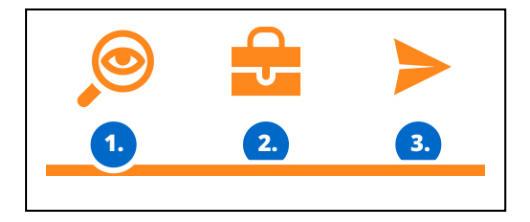

# 1. LÉPÉS: tanulmányi program kikeresése/kiválasztása

1) Válassza ki a képzési szintet és adjon meg érdeklődésének megfelelő kulcsszót (egy szó vagy néhány betű a tanulmányi programból…). Kulcsszó nélküli keresésnél az összes kínált programot kilistázza a rendszer. Kattintson a KERESÉS gombra, majd a megjelenő kínálatból válogasson.

2) Amennyiben megtalálta a kívánt tanulmányi programot, tegye az Aktatáskába. Ugyanígy több programot is bele lehet tenni, ha több programra is beadná jelentkezését.

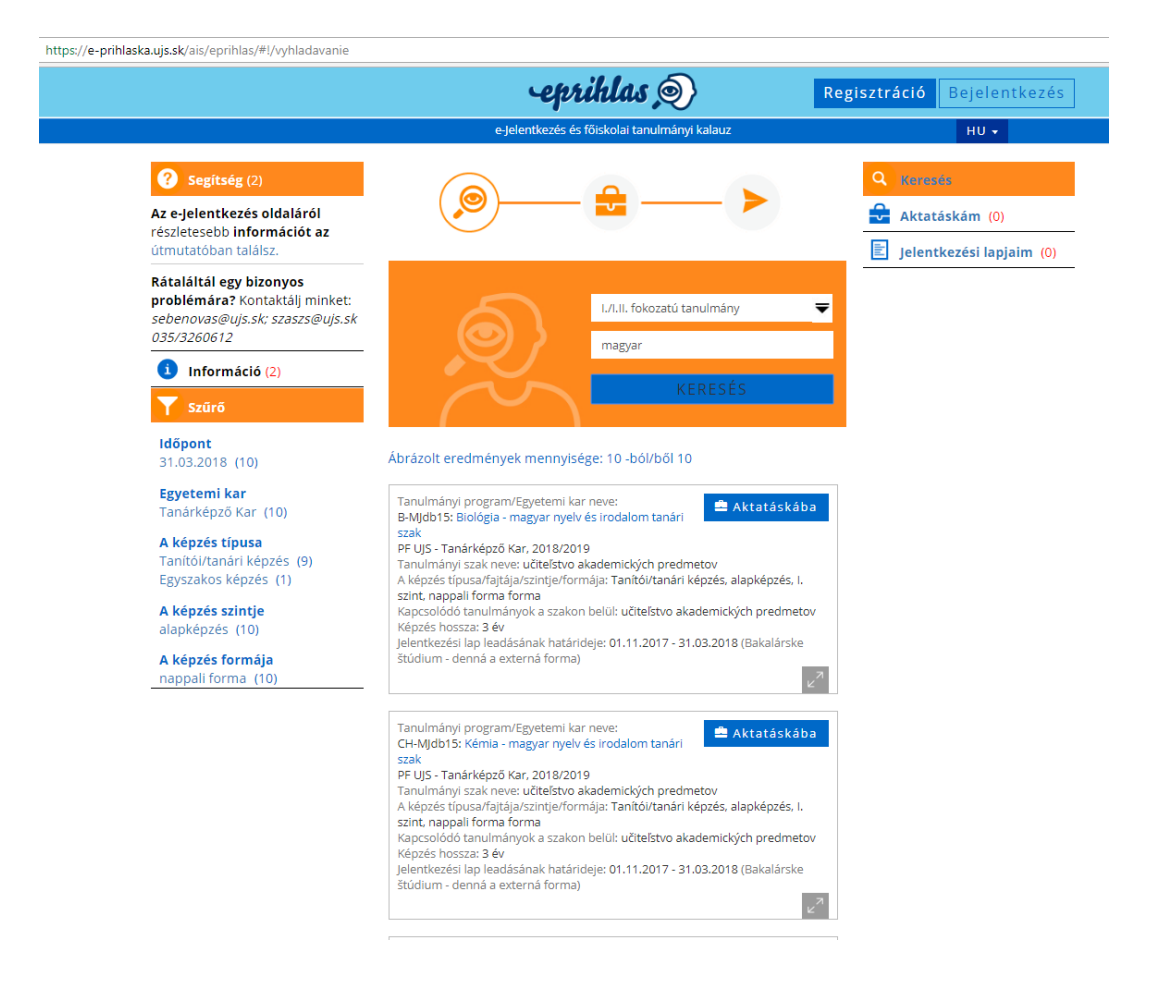

3) Ha szeretné aktatáskája tartalmát elmenteni, regisztráljon (ha már regisztrált, akkor lépjen be)

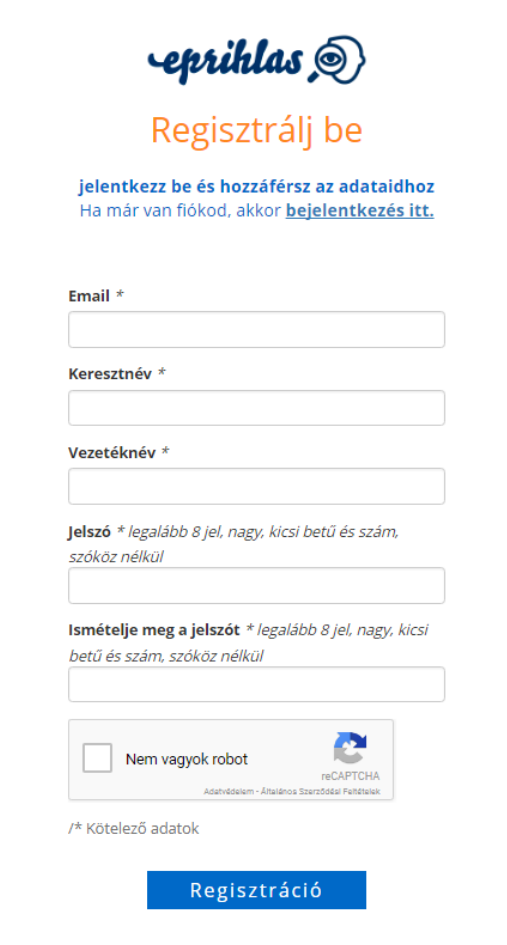

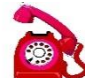

Ha problémája van a regisztrálással, vagy bejelentkezéssel, hívja a <u>035/3260675</u>-ös számot hétköznapokon 08:00-16:00 között.

Amennyiben már regisztrált, de elfelejtette jelszavát, írja be a regisztrációkor megadott emailcímét, majd kattintson az "Elfelejtettem a jelszavamat" gombra. Az e-mailcímére küldünk új jelszót.

# 2. LÉPÉS: jelentkezési lap kitöltése

4) Ha már megtalálta, amit keresett (már aktatáskába tette), kattintson az

majd az ikonra. Ezután megjelennek az általános információk a tanulmányi programról. Ezt a lépést a kiválasztott program a jelentkezési lapba).

Aktatáskám (1)

5) Az adatok kitöltését a Kitöltés ikonra kattintva lehet elkezdeni. A kötelező adatok csillaggal lesznek jelölve.

6) Amennyiben középiskolájában használtak elektronikus ellenőrzőt (ASC rendszer), az ePrihlas portál automatikusan át tudja emelni belőle a jegyeit (bizonyítványból). Amennyiben az "Átvenni az adatokat az ASC-ból?" kérdésnél az "Igen" válaszra kattint, az ePrihlas portál átirányítja a jelentkezőt az elektronikus ellenőrző felületére, ahol ki kell tölteni bejelentkezési adatait (az elektronikus ellenőrzőhöz). Ezután a bizonyítvány jegyei automatikusan betöltődnek.

7) Jelentkezési lap kitöltése – lehet egyszerre az összes adatot, de lehet akár több lépésben is kitölteni (hiányzó adatokat később)

Amennyiben egy tanulmányi programra nem lehet jelentkezni, a rendszer figyelmeztet erre egy piros felhívással, melyben benne van, mettől meddig lehet(ett) jelentkezni.

*Egy jelentkezési lapon csak egy tanulmányi programot lehet megjelölni. Ha több programra is szeretne jelentkezni, mindegyiket külön jelentkezési lapban kell kitölteni, beadni.* 

Amennyiben a tanulmányi programokkal kapcsolatban van kérdése, hívja az adott kar tanulmányi osztályát hétköznapokon 08:00-16:00 között (<u>elérhetőség itt</u>)

Amennyiben technikai jellegű kérdése van (jel. lap kitöltése), hívja a <u>035/3260675</u>-ös számot hétköznapokon 08:00-16:00 között.

(S) TIPP Az ablakot maximalizálja (teljes képernyőre)

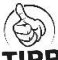

**TIPP** A hibákat a rendszer a felső részben feltünteti egy piros keretben, ezeket szükséges javítani, mielőtt mentené az adatokat.

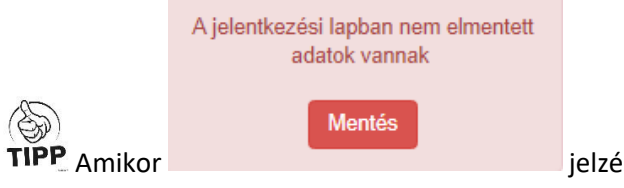

jelzést lát, szükséges az adatokat menteni.

# Segítség az egyes kitöltendő tételekhez:

## 1. könyvjelző/Személyes adatok:

Az állampolgárság mezőben elég elkezdeni gépelni az ország nevét (pl. ma), megjelenik egy lista, amiből ki lehet választani.

## 2. könyvjelző/Következő személyi adatok:

Külföldi állampolgároknak nem kell kitölteni a születési számot.

Személyi szám, útlevélszám és nemzetiség megadása nem kötelező adat.

# 3. könyvjelző/Kiegészítő adatok:

A jelentkező születési állama és születési helye mező ugyanúgy működik, mint az állampolgárság.

## 4. könyvjelző/Állandó lakhely:

Amennyiben szlovákiai községet ad meg, az irányítószám automatikusan kitöltődik.

Szlovákai cím esetén a **posta** mezőt abban az esetben kell kitölteni, ha a községének nincs saját postája.

#### Külföldi cím esetén a posta mezőt mindig ki kell tölteni.

## 5. könyvjelző/SR levelezési cím:

Külföldi jelentkező esetén ha nincs Szlovákiában lakcíme, a **Község** mezőbe a "Külföldi települést" kell beírni (elég elkezdeni gépelni), majd a Posta mezőnél kell beírni a város/község megnevezését.

## 6. könyvjelző/Elvégzett tanulmány:

Az elért végzettség szintjét az alapján töltse ki, milyen típusú középiskolában érettségizett (fog érettségizni)

#### Szlovákiai középiskola esetén:

Előbb válassza ki az iskola típusát, ahol érettségizik (érettségizett). Középiskola kikereséséhez elkezdheti beírni a középiskola kódját (bizonyítványokon rajta van), vagy a város nevét.

**Figyelem:** A középiskola kódját és a tanulmányi szak kódját **csak az aktuális évben érettségizőknek** kell megadni, a régebben érettségizők ezt a mezőt és szak kódját is üresen hagyhatják.

#### Külföldi középiskola esetén:

A középiskola fajtájánál a "Más, külföldi iskola" lehetőséget válassza.

A középiskola mezőnél a "999999999" kódot kell kiválasztani. Tanulmányi szak kódját ne adja meg!

# 7. könyvjelző/Látogatott felsőoktatási intézmények:

Amennyiben már látogatott felsőoktatási intézményt (ha nem is fejezte be), itt kell feltünteni minden adatával együtt.

# 8. könyvjelző/Tanulmányi eredmények:

Az egyes középiskolai évfolyamok év végi átlagait nem kötelelező kitölteni. Ha mégis kitölti, a magyarországi jegyek átlagát át kell számolni szlovákiai iskolarendszerre:

| HU jegy |   | SZK jegy |  |
|---------|---|----------|--|
| 5       | = | 1        |  |
| 4       | = | 2        |  |
| 3       | = | 3        |  |
| 2       | = | 4        |  |
| 1       | = | 5        |  |
|         |   |          |  |

Középiskolai tantárgyak érdemjegyeinek kitöltése nem kötelező. Az érettségi tárgyakat kérjük feltüntetni, s ha már érettségizett, az érettségi érdemjegyeit is.

## 9. könyvjelző/Mellékletek:

Kötelező melléklet a strukturált életrajz és az érettségi bizonyítvány hitelesített másolata (ha már leérettségizett).

#### Kérjük, csatolják az illeték befizetését igazoló bizonylatot is!

Ha bizonytalan a mellékletekkel kapcsolatosan, hívja a kar tanulmányi osztályát hétköznapokon 08:00-16:00 között (<u>elérhetőség itt</u>)

# 10. könyvjelző/Összesítés:

Itt lehetőség van áttekinteni a megadott adatokat, szükség esetén lehet javítani az 🧾 ikonra kattintva.

# 3. LÉPÉS: jelentkezési lap nyomtatása és beküldése

Az adatok ellenőrzése után a A jelentkezés jóváhagyása ikonra kattintva el lehet menteni a jelentkezést.

Jóváhagyás után már nem lesz lehetősége javítani az adatokon. Ha mégis hibát vesz észre, vegye fel a kapcsolatot a kar tanulmányi osztályával (<u>elérhetőség itt</u>) Csak a tanulmányi referens tudja visszaállítani a jelentkezési lap állapotát, hogy javítani tudjon az adatokban.

🛆 💂 Jelentkezési 🛛 iko

A sigerentkezési ikonra kattintva pdf. formátumban lehet megnyitni, ill. lementeni a jelentkezési lapot. Ahhoz, hogy ez jól működjön, szükséges a böngészőben engedélyezni az ún. felugró ablakokat. Ha nem tudja, hogyan kell beállítani, kattintson a böngészője nevére.

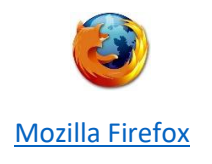

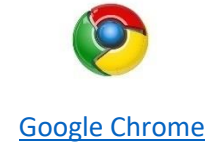

A jelentkezési lapot a kinyomtatás után **írja alá,** csatolja a szükséges mellékleteket. Kötelező minden karra a strukturált életrajz és a befizetést igazoló bizonylat. További mellékletek karonként eltérhetnek. Ha nem tudja, melyek a kötelező mellékletek, hívja fel a kar tanulmányi osztályát hétköznapokon 08:00-16:00 között (<u>elérhetőség itt</u>).

Nyomtatás előtt nézze meg a nyomtatási képet, s ha szükséges, állítsa be a margókat, hogy minden oldal egy külön lapra nyomtatódjon.

Ha nyomtatás (vagy jóváhagyás) után vesz észre javítanivaló adatot, hívja a kar tanulmányi osztályát hétköznapokon 08:00-16:00 között (<u>elérhetőség itt</u>).

Ha technikai problémája van a nyomtatással, hívja a <u>035/3260675</u>-ös számot hétköznapokon 08:00-16:00 között.

# Felvételi illeték befizetése

Az Atutalási felszólítás ikonra kattintva pdf. formátumban elmenthető, megnyitható egy átutalási megbízás (<u>SEPA – Egységes Euró Fizetési Övezet</u>) nyomtatványa, ahol minden szükséges banki adatot megtalál. Ezen adatok alapján kérje meg bankját az illeték átutalására (25,- €) akár internetbankingon keresztül, akár személyesen intézve.

Az illeték befizetéséről szóló információ csak azután fog megjelenni, ha a tanulmányi referens megkapja a befizetésről szóló bizonylatot, és azt bejegyzi a rendszerbe. Ez néhány napos késést jelenthet. Ha befizetés után két héttel sem látja a befizetésről az információt, hívja a kar tanulmányi osztályát hétköznapokon 08:00-16:00 között (<u>elérhetőség itt</u>).

# Segítség az elektronikus jelentkezéshez:

- Ha technikai problémája akad az elektronikus jelentkezés kitöltésével, és nem talál választ a <u>GYIK-ben (gyakran ismételt kérdések)</u>, hívja a 035/3260675-ös számot hétköznapokon 08:00-16:00 között.
- A jelentkezés tartalmi részével kapcsolatos kérdések esetén (pl. milyen mellékletek kötelezők, milyen jegyeket töltsek ki, hibás adatot adtam meg...) hívja a kar tanulmányi osztályát hétköznapokon 08:00-16:00 között.

# Tanulmányi Osztály elérhetőségei:

Gazdaságtudományi Kar: +421 35 3260-631, -879e-mail: tanulmanyi.gtk@ujs.skTanárképző Kar: +421 35 3260-735e-mail: tanulmanyi.tkk@ujs.skReformátus Teológiai Kar: +421 35 3260-633e-mail: tanulmanyi.rtk@ujs.sk

# A Mozzila Firefox beállítása, hogy az AIR-ből való nyomtatásnál a dokumentum mindig külön ablakban nyíljon meg

1. Megnyitjuk a Mozzila Firefox böngészőt.

| ^    | F                                                                |                                                                                                    |                          | ^            |
|------|------------------------------------------------------------------|----------------------------------------------------------------------------------------------------|--------------------------|--------------|
|      | ① ujs.sk/hu/?jjj=1511352624555                                   | 🗉 🚥 🛛 🏠 🔍 Search                                                                                                    |                          |              |
| ľ    |                                                                  |                                                                                                    | Sign in to Sync          |              |
| -    |                                                                  |                                                                                                    | Rew Window               | Ctrl+N       |
|      |                                                                  | C ECVETEM                                                                                                    | 🗙 New Private Window     | Ctrl+Shift+P |
|      | JELIE JAN                                                        | JS EGTEIEM 🥭                                                                                                    | Restore Previous Session |              |
|      |                                                                  |                                                                                                    | Zoom - 100               | %) + ⊿       |
|      |                                                                  |                                                                                                    | Edit                     | ( °G 🗎       |
|      | AZ EGYETEM FELÉPÍTÉS OKTATÁS TUDOMÁNY NEMZETKÖZI KAPCSOLATOK MÉL | DIA KAPCSOLAT                                                                                                    | III\ Library             | >            |
|      |                                                                  |                                                                                                    | Add-one                  | Ctrl+Shift+A |
|      |                                                                  |                                                                                                    | Customize                |              |
|      |                                                                  |                                                                                                    | Open File                | Ctrl+0       |
|      |                                                                  |                                                                                                    | Save Page As             | Ctrl+S       |
|      |                                                                  |                                                                                                    | Print                    |              |
|      |                                                                  |                                                                                                    | Q Find in This Page      | Ctrl+F       |
| 1    |                                                                  |                                                                                                    | More                     | >            |
| 2555 |                                                                  |                                                                                                    | Web Developer            | >            |
| 1    | plomaosztó ünnepségek egyetemünkön                               | A State of the state of the sta | d) top                   |              |
|      | Setye János Egyete                                               | em, Postacím: Bratislavská cesta 3322, SK-94501 Komárno, Tel.: +421 35 32                                                                                                    | 26 U Exit                | Ctri+Shift+Q |
|      |                                                                  |                                                                                                    |                          |              |
|      |                                                                  | E-JELENTKEZÉS                                                                                                    |                          |              |

2. A Tools/ Eszközök-re kattintunk és az adott menüsorban kiválasztjuk az Options/ Lehetőségek menüpontot, majd a Privacy & Security/ Adatvédelem & Biztonság panelnél kikeressük a Premissions/Engedélyek címszót, ahol kikapcsoljuk a Felugró ablakok tiltása beállítást.

| 🕖 Selye János Egyetem - Kezdőlap 🗙                                | ☆ Options × +                                                 |                     |  |
|-------------------------------------------------------------------|---------------------------------------------------------------|---------------------|--|
| $\overleftarrow{\bullet}$ $\rightarrow$ $\overleftarrow{\bullet}$ | V Firefox about:preferences#privacy                           |                     |  |
|                                                                   |                                                               | P Find in Options ■ |  |
| 🔆 General                                                         | Permissions                                                   |                     |  |
| <b>Q</b> Search                                                   | • Location                                                    | Se <u>t</u> tings   |  |
| 🔒 Privacy & Security                                              | Camera                                                        | Se <u>t</u> tings   |  |
| C Firefox Account                                                 | Microphone                                                    | Se <u>t</u> tings   |  |
| $\sim$                                                            | Notifications Learn more                                      | Se <u>t</u> tings   |  |
|                                                                   | Do <u>n</u> ot disturb me                                     |                     |  |
|                                                                   | Block pop-up windows                                          | <u>E</u> xceptions  |  |
|                                                                   | ✓ Warn you when websites try to install add-ons               | Exceptions          |  |
|                                                                   | Prevent accessibility services from accessing your browser Lo | earn more           |  |
|                                                                   | Firefox Data Collection and Use                               |                     |  |

# A Google Chrome beállítása, hogy az AIR-ből való nyomtatásnál a dokumentum mindig külön ablakban nyíljon meg

- **1.** Megnyitjuk a Google Chrome böngészőt.
- Majd a Customize and control Google Chrome/ Formázni és kontrollálni a Google Chrome-ot lehetőségre kattintunk és az adott menüsorban kiválasztjuk a Settings/ Beállítások elemet.

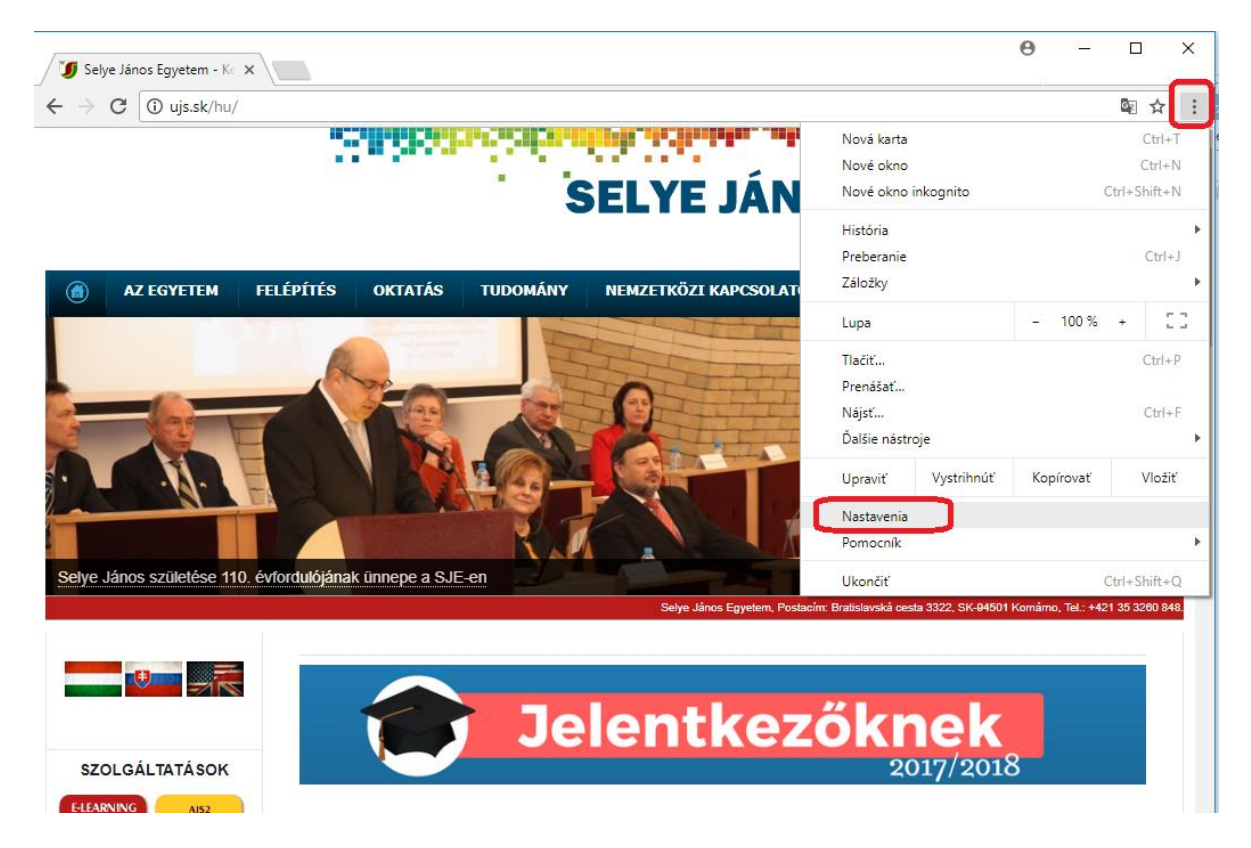

**3.** Alul a Show advanced settings.../ Speciális beállítások megjelenítése lehetőségre kattintunk.

| stavenia | Q Hľadať v nastaveniach                           |                      |   |  |
|----------|---------------------------------------------------|----------------------|---|--|
|          | Zobrazovať tlačidlo domovskej stránky<br>Zakázané |                      |   |  |
|          | Zobrazovať panel so záložkami                     |                      |   |  |
|          | Veľkosť písma                                     | Stredná (odporúčaná) | * |  |
|          | Prispôsobiť pisma                                 |                      | • |  |
|          | Priblíženie stránky                               | 100%                 | * |  |
|          | Vyhľadávač                                        |                      |   |  |
|          | Vyhľadávač, ktorý sa používa v paneli s adresou   | Google               | * |  |
|          | Spravovať vyhľadávače                             |                      | • |  |
|          | Predvolený prehliadač                             |                      |   |  |
|          | Google Chrome je vaším predvoleným prehliadačom   |                      |   |  |
|          | Pri spusteni                                      |                      |   |  |
|          | O Otvoriť stránku Nová karta                      |                      |   |  |
|          | Pokračovať tam, kde ste prestali                  |                      |   |  |
|          | O Otvoriť konkrétnu stránku alebo skupinu stránok |                      |   |  |

4. Majd a Privacy/ Adatvédelem és biztonság részben kiválasztjuk a Content settings/ Tartalombeállítások lehetőséget.

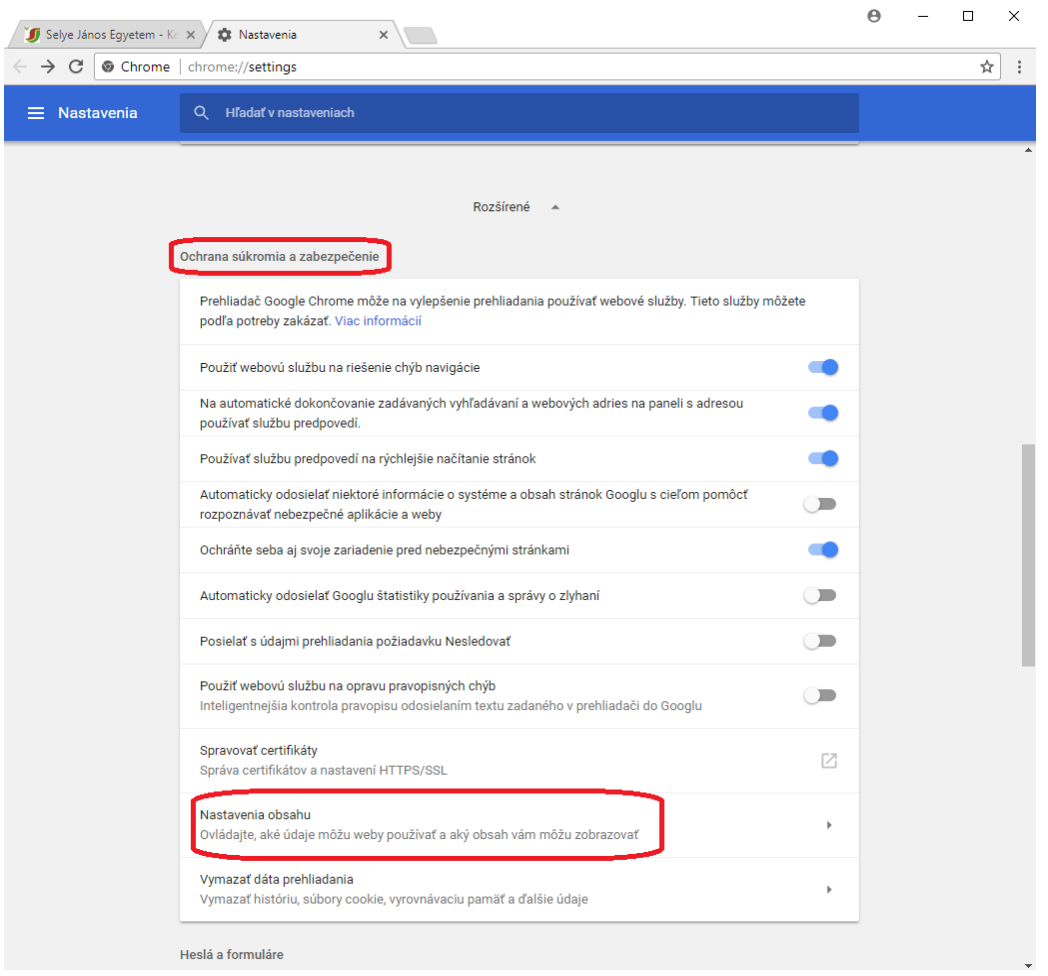

5. A megjelent jegyzékben rákattintunk a Pop-ups/ Előugró ablakok elemre, majd bekapcsoljuk az Allowed/ Engedélyezve lehetőséget.

|          | opjuar ou prou ouoorariirri                                    |                                                        |           |
|----------|----------------------------------------------------------------|--------------------------------------------------------|-----------|
| <>       | JavaScript<br>Povolené                                         | ← Kontextové okná                                      | $\bigcap$ |
| *        | Flash<br>Najprv sa spýtať                                      | Povolené                                               |           |
|          | Obrázky<br>Zobraziť všetky                                     | Neboli pridané žiadne weby                             | PRIDAT    |
| Z        | Kontextové okná<br>Zablokované                                 | Povoliť                                                | PRIDAŤ    |
| ¢        | Synchronizácia na pozadí<br>Povoliť nedávno zatvoreným webom   | n dokončiť posielanie a prijímanie údajov              |           |
| <u>+</u> | Automatické sťahovanie<br>Opýtať sa, keď sa stránky pokúsia sť | sťahovať súbory automaticky po stiahnutí prvého súboru |           |

# Gyakran ismételt kérdések (GYIK)

## 1. Jóváhagytam a jelentkezést, megnyomtam a "Jelentkezési" ikont, de nem történik semmi.

Valószínűleg blokkolva van az előugró ablakok megjelenítése. Az előugró ablakok beállításának leírása itt található.

# 2. Hol kell kitölteni az érettségi tantárgyak érdemjegyeit?

Az érettségi tárgyak érdemjegyeit **Tanulmányi eredményeknél** (8. könyvjelző) kell kitölteni. Ha még nem érettségizett, csak a "szint" mezőt töltse ki, ezáltal az adott tantárgy érettségi tantárgyként lesz megjelölve

# 3. Már régebben befizettem a felvételi illetéket, mégis pirossal írja ki a rendszer, hogy " a jelentkezési illeték nincs befizetve"

A jelentkezési illeték befizetése a rendszerben csak azután fog megjelenni, miután tanulmányi referense (aki feldolgozza a jelentkezési lapot) fizikailag is megkapja jelentkezését és a csatolt befizetési bizonylatot, majd azt bejegyzi a rendszerbe. Ez néhány napig eltarthat.

# 4. Szükséges az orvosi igazolás is?

Orvosi igazolást NEM KELL csatolni egyik karra sem.

# 5. Szükséges csatolni közjegyző által hitelesített bizonyítványokat?

CSAK az érettségi bizonyítvány közjegyző által hitelesített másolatát szükséges csatolni, a többi középiskolai bizonyítványt nem kérjük.

# 6. Külföldön végzett középiskola érettségi bizonyítványát milyen módon kell honosíttatni? Mi a menete?

A honosítás menetének leírása az egyetem honlapján található itt:

<u>http://ujs.sk/hu/oktatas/honositas.html</u> További kérdés esetén hívja a kar tanulmányi osztályát hétköznapokon 08:00-16:00 között (<u>elérhetőség itt</u>).

# 7. Tévedésből hibás adatot adtam meg, de már jóváhagytam a jelentkezési lapot. Mit tegyek?

Jóváhagyott jelentkezési lapban már nem lehet javítani, de tanulmányi referense vissza tudja állítani az állapotát "Befejezetlen"-re, így ki tudja javítani az adatokat. Segítségért hívja a kar tanulmányi osztályát hétköznapokon 08:00-16:00 között (elérhetőség itt).

# 8. Nem tudok bejelentkezni az elektronikus jelentkezési lapomba (ePrihlas portál)

Kérjük, ellenőrizze, melyik oldalra szeretne bejelentkezni. Egyetemünk elektronikus jelentkezési lapjának címe: <u>https://e-prihlaska.ujs.sk</u> Ha jó oldalon van, kattintson az "Elfelejtettem a jelszavamat" ikonra (meg kell adni a beregisztrált e-mailcímet). Ha így sem sikerül belépni, hívja a <u>035/3260675</u>-ös számot hétköznapokon 08:00-16:00 között.

# 9. Nem találom a tanulmányi programot, amire szeretnék jelentkezni.

Ellenőrizze, hogy jó tanulmányi szintet választott-e. Az I./I.II. szintű tanulmány a bakalár szint, a II. szintű tanulmány a magiszteri szint. Ha biztos az adatokban, és még így sem találja a keresett tanulmányi programot, hívja a kar tanulmányi osztályát hétköznapokon 08:00-16:00 között (<u>elérhetőség itt</u>).

# 10. Keresés után a tanulmányi program többször is megjelenik a listában. Melyiket válasszam?

Nézze meg a tanulmányi program egyéb adatait, jellemzőit (pl. nappali vagy levelező tagozat).

#### 11. Egy jelentkezési lapon hány tanulmányi programra lehet jelentkezni?

Csak egy programot lehet bejelölni egy jelentkezési lapon. Ha több programra is szeretne jelentkezni, mindegyiket külön jelentkezési lapon kell beadni (mindegyikért külön felvételi illetéket kell fizetni).